# Chromebookを家で使う(小学生)

クロームブック いえ つか ほうほう ワイファイ 学校からのChromebookを家で使う方法です。家のWi-Fiにつないで使います。 \*Wi-Fiについてはおうちの人に聞いてください。

#### ょうい **用意するもの**

学校からのChromebook

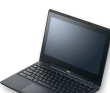

じぶん キューアール 2自分の QRコード

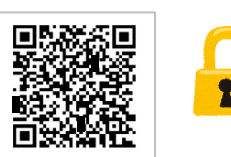

<sup>なまえ</sup> ③ 家のWi-Fiの名前とパスワード(おうちの人に聞いてください)

## 家のWi-Fiにつなぐ

でんげん

1. 電源を入れてネットにつなぎます

がめん ① 画面を開きます。 なかなかつかないときは、横にある

() ボタンを押します。

<sub>えら</sub> ②家で使っているWi-Fiの名前を選びます。

※おうちの方に聞きましょう。

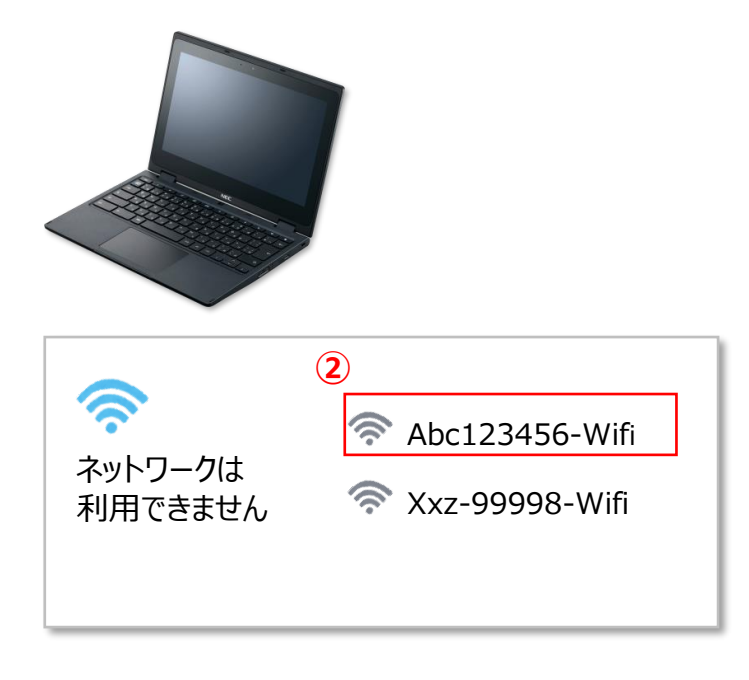

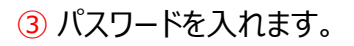

Abc123456-Wifi ●●●●●●● ③ ④ 任 接続

せつぞく ④ [接続] をクリックします。

ばんごう おな せってい Chromebookの番号が同じものでも ちがうものでも、ネットワークの設定を聞かれるときは、 同じように行いましょう。

### 2. ログインをします

<sub>つぎ</sub>
① [次へ]をクリックします。

か 2 カメラに変わり、顔がうつります。

\*ューアール ③ 顔がうつったら、QRコードを上のカメラにうつします。

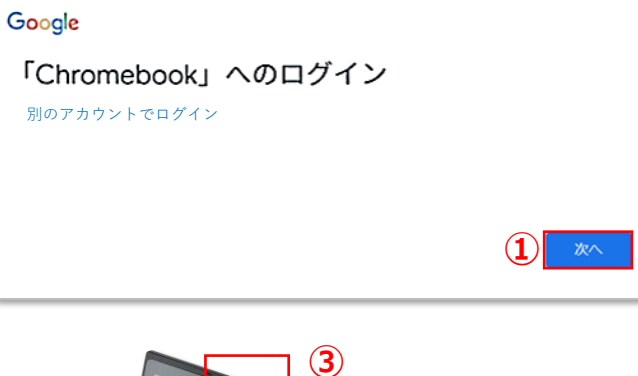

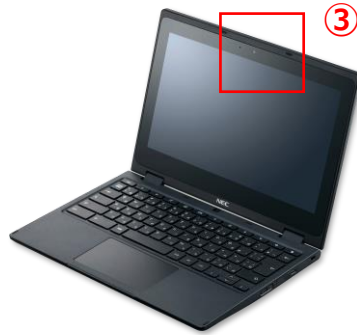

いっかい で いちばんした 一回もログインをしたことがない人は、「新しいアカウントへようこそ」と出てくるので、一番下の どうい 「同意する」をクリックしてください。

#### 3.もう一回ネットワークにつなぎます

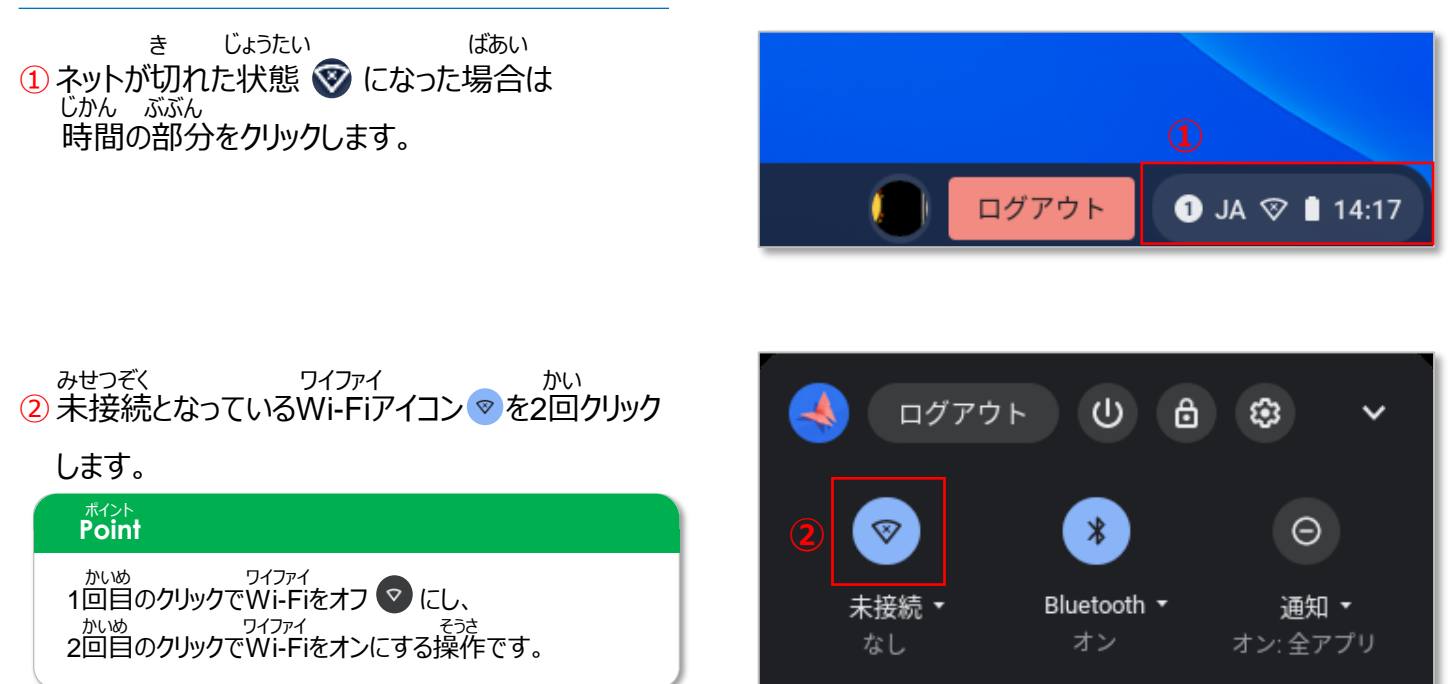

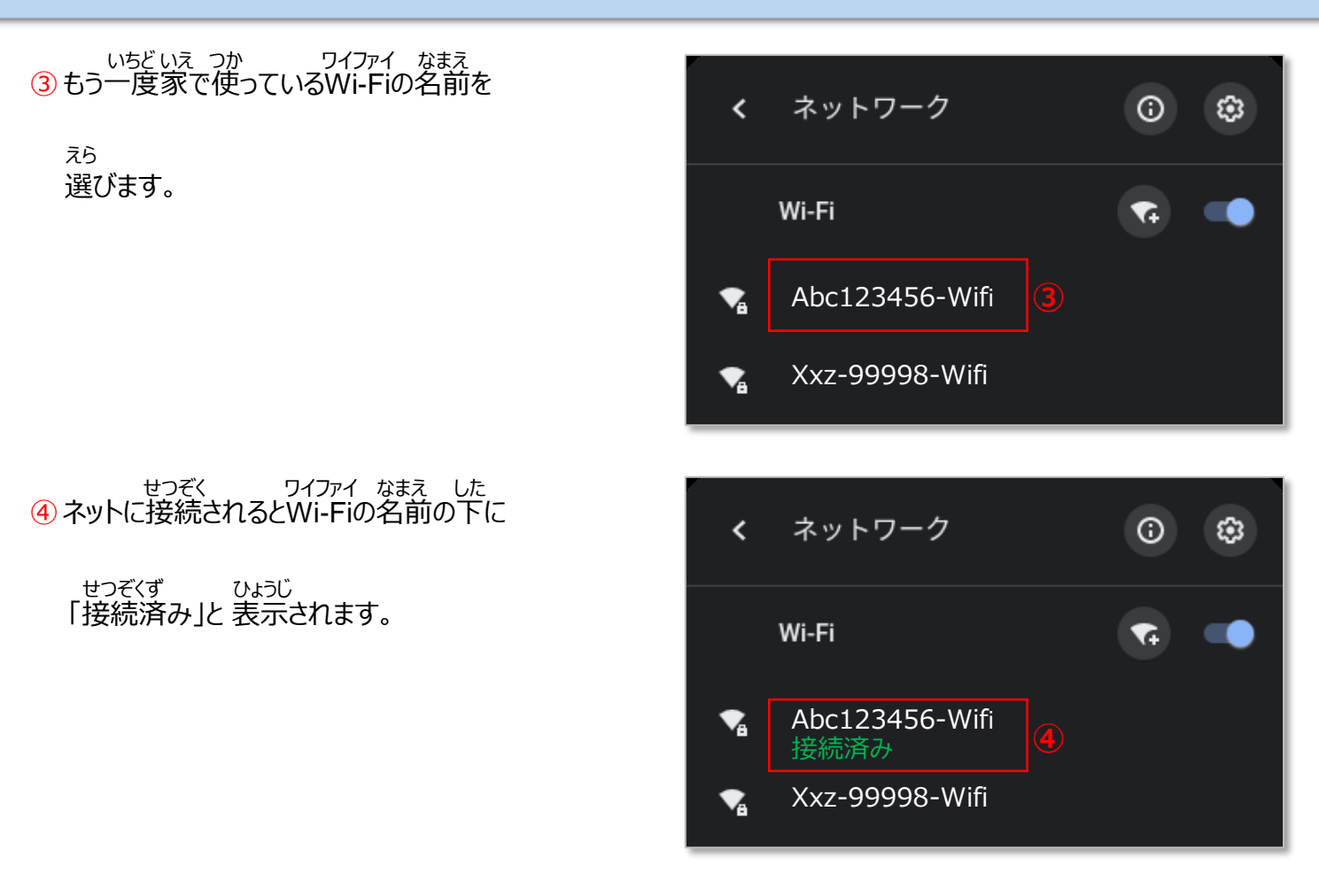

### - <sup>グーグル クラスルーム</sup> Google Classroomに入る

#### じぶん 1. 自分のクラスに入ります

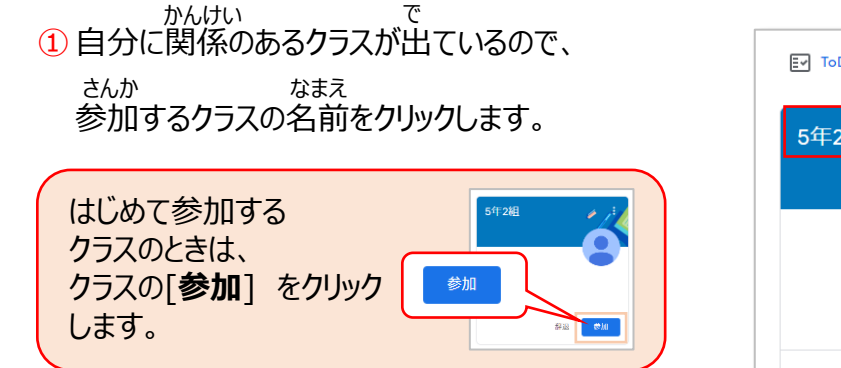

がめん ひょうじ ② クラスのトップページ(ストリーム画面)が表示 されます。

しじ がくしゅう ③ 先生の指示にしたがって 学習をすすめましょう。

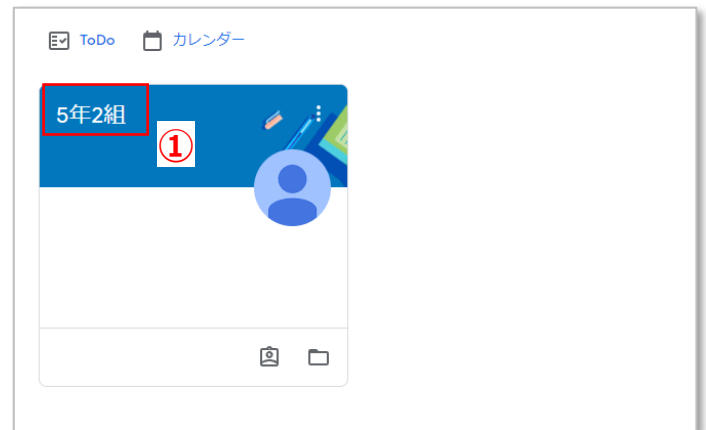

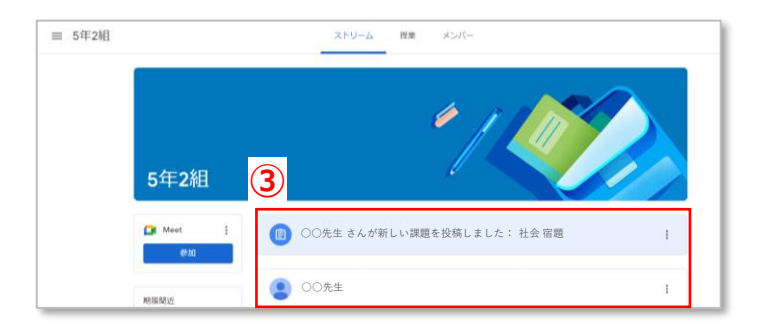

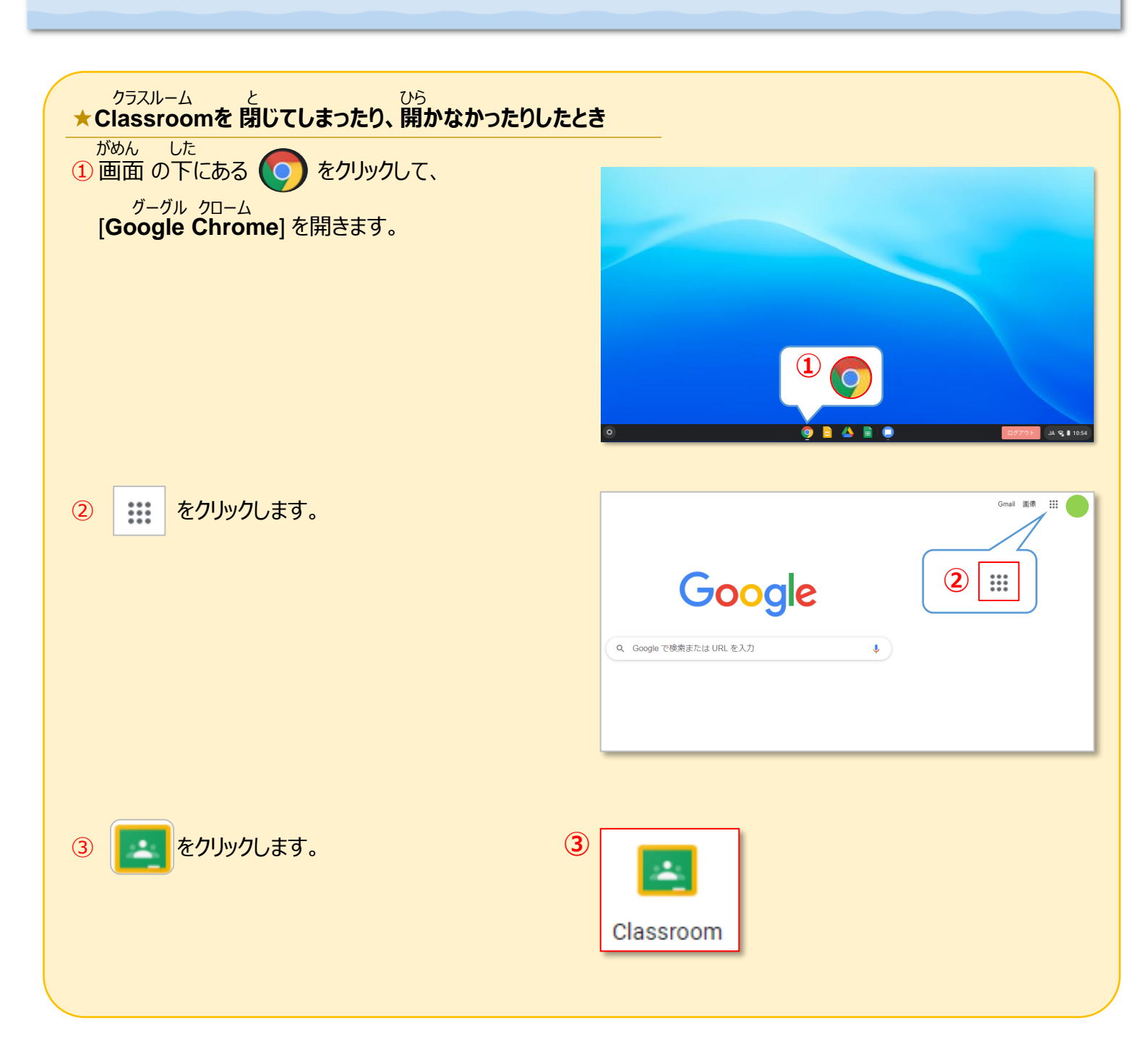

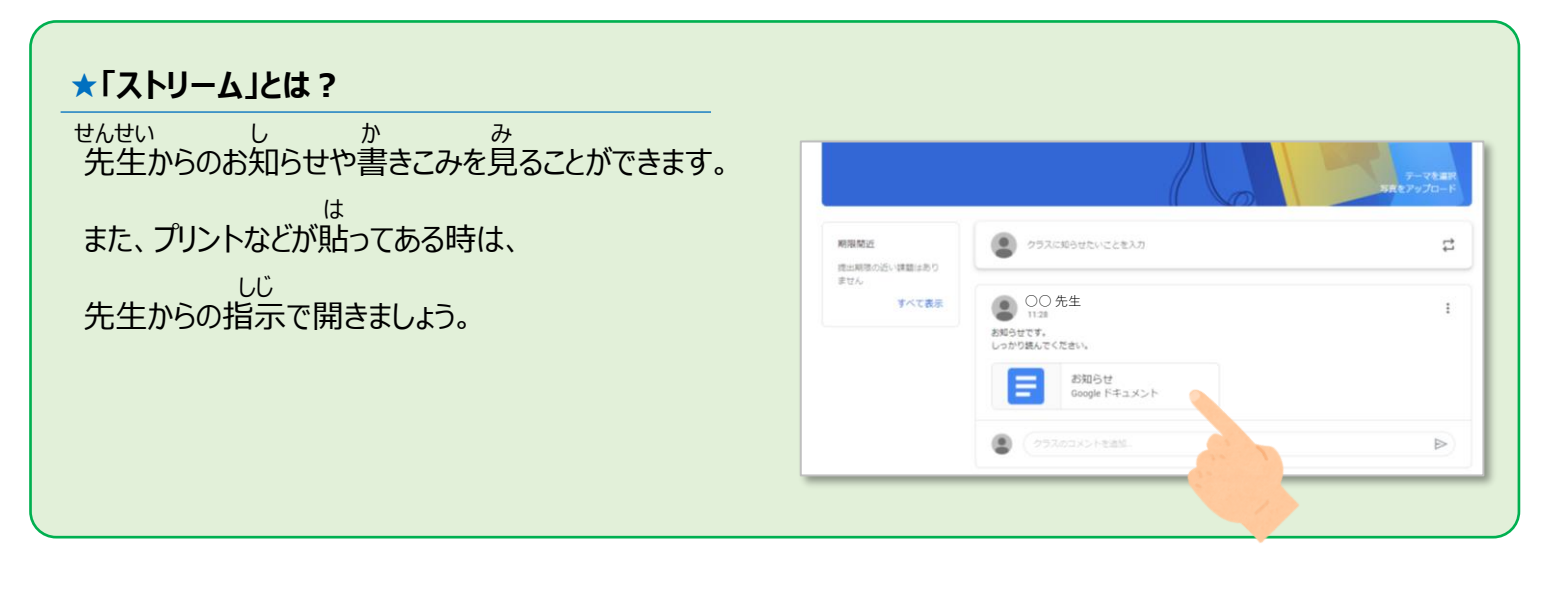

#### っうわ さんか した ほうほう クラスからビデオ通話に参加することができます。下の方法で参加しましょう。

## ビデオ通話に参加する

#### 1. クラスのビデオ通話に参加します

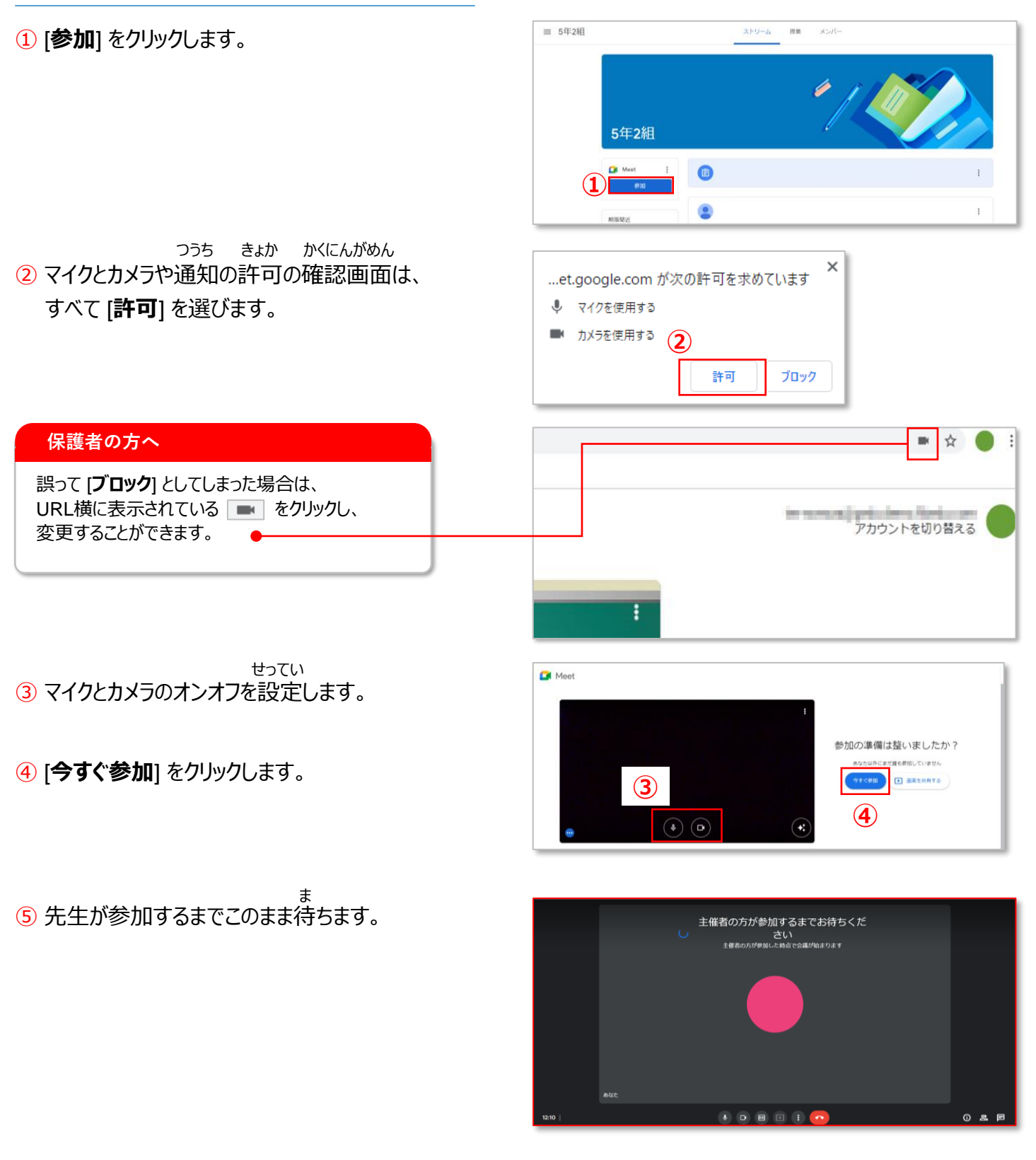

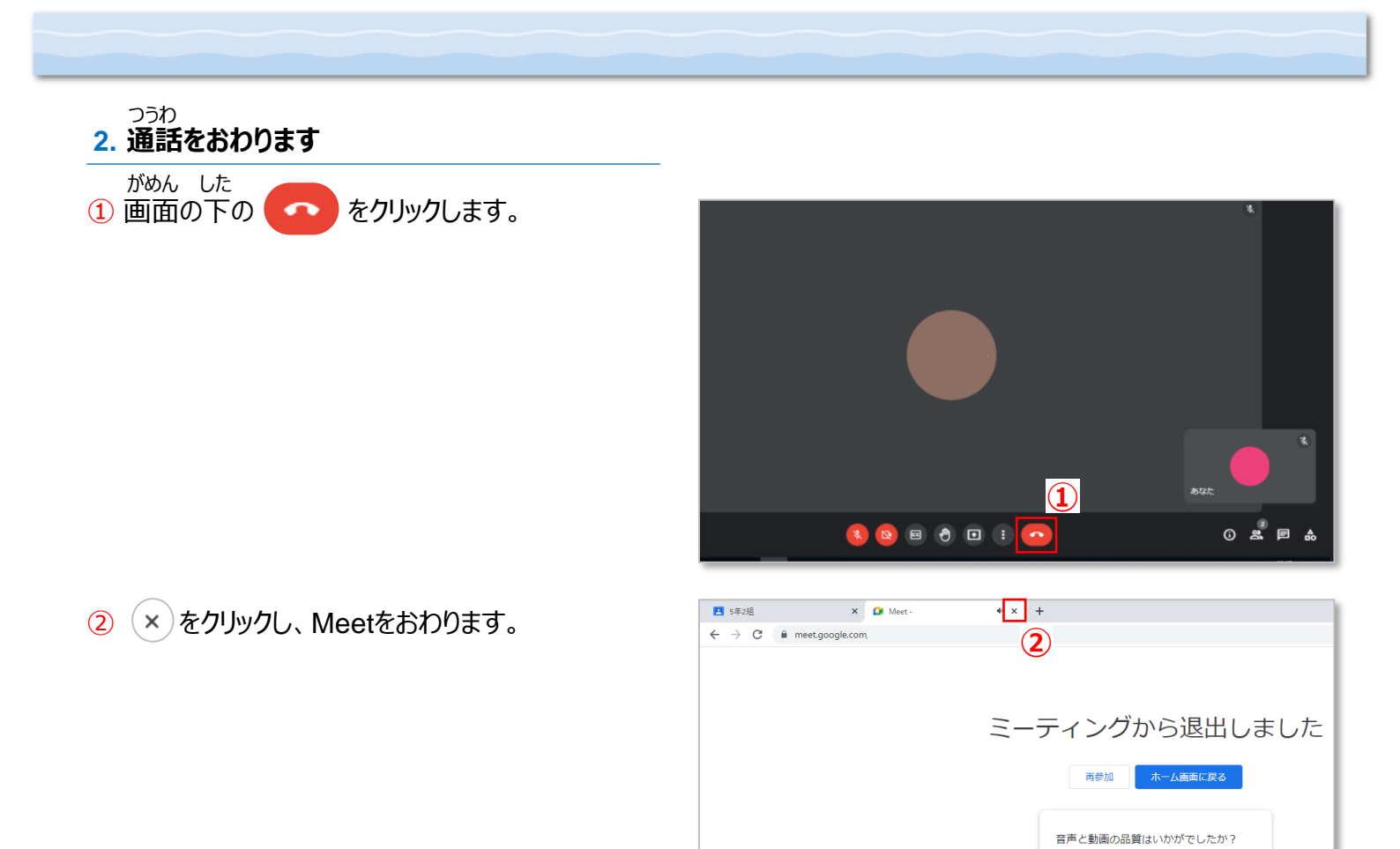

# ログアウトをする

#### 1. ログアウトをします

<sub>みぎうえ</sub> ① 画面の右上にある × をクリックします。

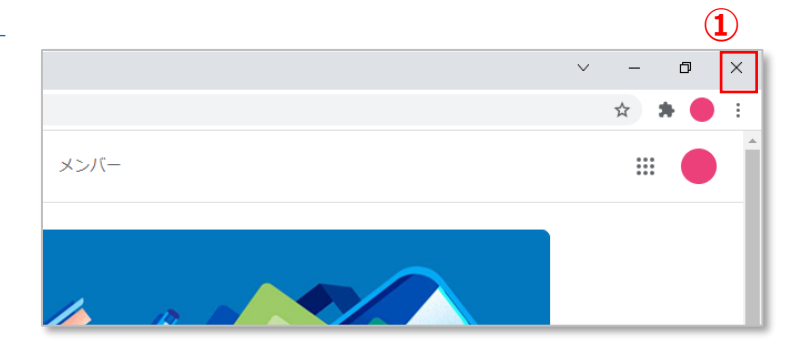

## 2 [**ログアウト**] をクリックします。

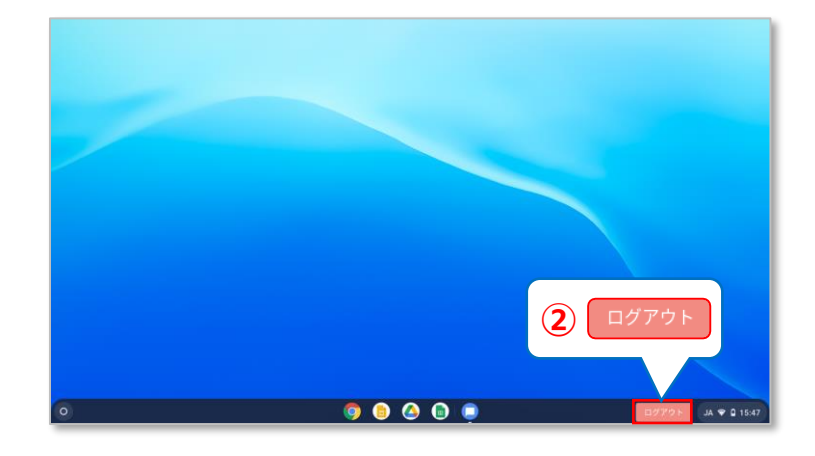

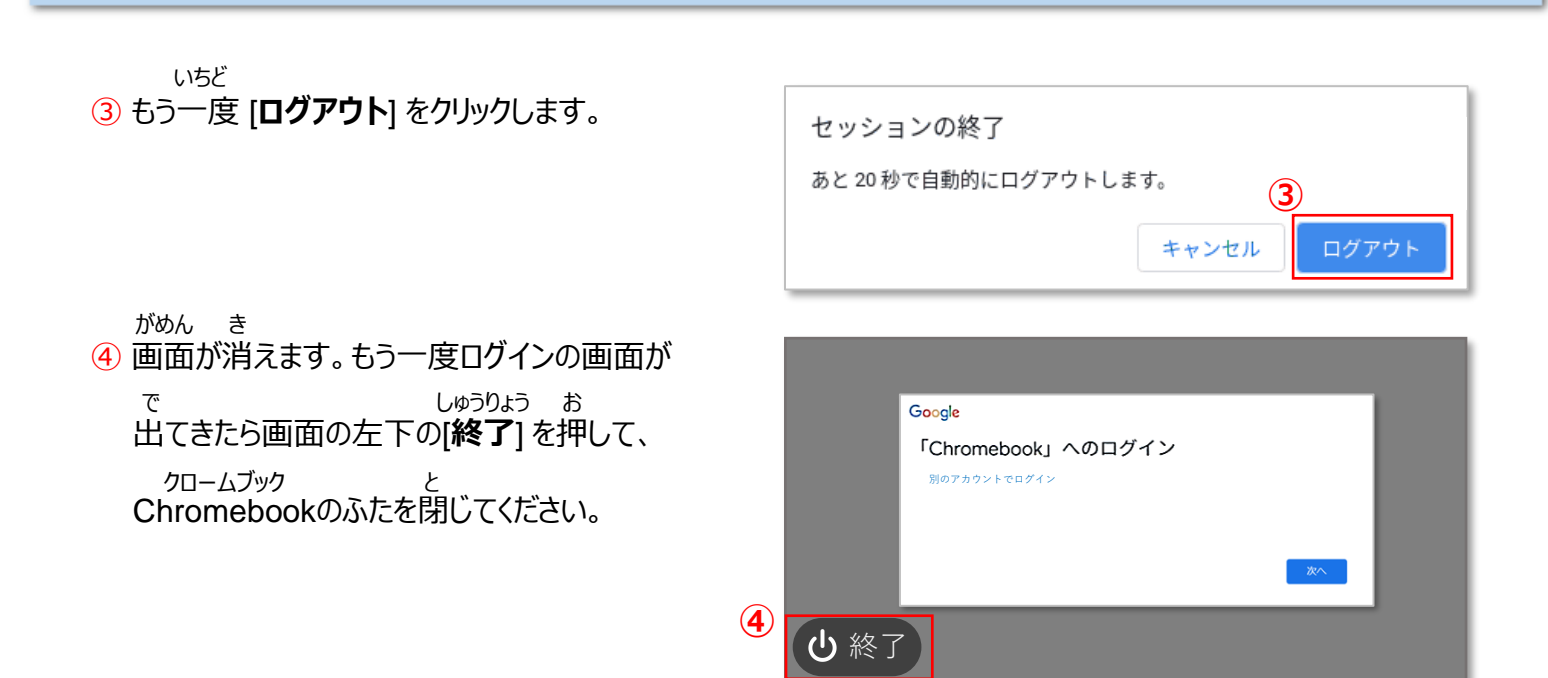